## PENSACOLA STATE COLLEGE

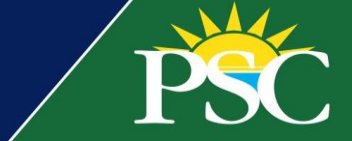

## STUDENT

## View My Course Schedule

Follow the below steps to view your registered course schedule.

1. From your Workday homepage, access the *Academics* app by clicking *Academics* under *Your Top Apps* or under the *Menu* button.

| → |                | PSC C                                                                                     | Q Search                                                        |           | )                    | Ĵ.                   | e | 8 |
|---|----------------|-------------------------------------------------------------------------------------------|-----------------------------------------------------------------|-----------|----------------------|----------------------|---|---|
|   |                |                                                                                           |                                                                 |           |                      |                      |   |   |
|   | Let's G        | et Started                                                                                |                                                                 | It's      | s Friday, September  | <sup>.</sup> 30, 202 | 2 |   |
|   | Awaiting       | y Your Action                                                                             |                                                                 |           | Your Top Apps        |                      |   |   |
|   |                | Continuing Student Onboarding<br>College/Undergraduate (A.A.) - (<br>Inbox - 8 day(s) ago | for: Pirate Student (05354353) - Pensaco<br>08/11/2021 - Active | ola State | Career               |                      | , |   |
|   |                | Continuing Student Onboarding<br>College/Undergraduate (A.A.) - (<br>Inbox - 8 day(s) ago | for: Pirate Student (05354353) - Pensaco<br>08/11/2021 - Active | ola State | Academic<br>Finances | s                    | ) | - |
|   |                | Continuing Student Onboarding<br>College/Undergraduate (A.A.) - (<br>Inbox - 8 day(s) ago | for: Pirate Student (05354353) - Pensaco<br>08/11/2021 - Active | ola State | Requests             |                      |   |   |
|   | 🖻 <u>Go to</u> | All Inbox Items (8)                                                                       |                                                                 |           | B View All Apps      |                      |   |   |

2. Under *Planning & Registration,* click on *View My Courses*.

Note: If using the mobile app, click *Weekly Schedule* after selecting *Academics* and skip to step 5.

| Academics                                                                                                    | ĘĊţ                                                                                                    |
|----------------------------------------------------------------------------------------------------|----------------------------------------------------------------------------------------------------|
| How to Register for<br>1. Review your Academic Progress to<br>determine which courses need to be<br>View More | For assistance, view and contact your support network, or advisor, by clicking View My Support Network |
|                                                                                                    |                                                                                                    |
| 🕞 Academic Advising                                                                                           |                                                                                                    |
| View My Academic Plan                                                                                         |                                                                                                    |
| View My Academic Progress                                                                                     |                                                                                                    |
| Create Schedule from Plan                                                                                     |                                                                                                    |
| More (2)                                                                                                    |                                                                                                    |
| 🖵 Planning & Registration                                                                                     |                                                                                                    |
| Find Course Sections                                                                                          |                                                                                                    |
| View My Courses                                                                                               |                                                                                                    |
| Find Courses                                                                                                  |                                                                                                    |
| More (2)                                                                                                    |                                                                                                    |

| Courses & Schedules Registration Requirements Weekly Schedule Registered Courses Find Courses Saved Schedules Educational Objectives Academic Progress Academic Record Request Official Transcript |              |                        |
|----------------------------------------------------------------------------------------------------|--------------|------------------------|
| Registration Requirements Weekly Schedule Registered Courses Find Courses Saved Schedules Educational Objectives Academic Progress Academic Record Request Official Transcript                     |              | Courses & Schedules    |
| Weekly Schedule Registered Courses Find Courses Saved Schedules Educational Objectives Academic Progress Academic Record Request Official Transcript                                               | Registration | Requirements           |
| Registered Courses Find Courses Saved Schedules Educational Objectives Academic Progress Academic Record Request Official Transcript                                                               | Weekly Sche  | dule                   |
| Find Courses<br>Saved Schedules<br>Educational Objectives<br>Academic Progress<br>Academic Record<br>Request Official Transcript                                                                   | Registered C | Courses                |
| Saved Schedules Educational Objectives Academic Progress Academic Record Request Official Transcript                                                                                               | Find Courses |                        |
| Educational Objectives<br>Academic Progress<br>Academic Record<br>Request Official Transcript                                                                                                    | Saved Sched  | fules                  |
| Academic Progress<br>Academic Record<br>Request Official Transcript                                                                                                    |              | Educational Objectives |
| Academic Record<br>Request Official Transcript                                                                                                    | Academic Pr  | rogress                |
| Request Official Transcript                                                                                                    | Academic Re  | ecord                  |
| 0                                                                                                    | Request Offi | cial Transcript        |
|                                                                                                    |              | 0                      |

3. The My Enrolled Courses table will display on the View My Courses screen.

| ■ MENU     | PSC                                        |                 | Q s              | Search                                           |                      |                  |                   | Д <mark>4</mark> | e                 | 8   |  |
|------------|--------------------------------------------|-----------------|------------------|--------------------------------------------------|----------------------|------------------|-------------------|------------------|-------------------|-----|--|
| View       | My Courses                                 |                 |                  |                                                  |                      |                  |                   |                  | XIII              | PDF |  |
| Dual E     | nrollment - AA ()                          |                 |                  |                                                  |                      |                  |                   |                  |                   |     |  |
| Fall 202   | 22 Session A (08/15/202                    | 22-12/09        | 9/2022)          |                                                  |                      |                  |                   |                  |                   |     |  |
| Viev       | v Schedule                                 |                 |                  |                                                  |                      |                  |                   |                  |                   |     |  |
| My Enrolle | ed Courses 2 items                         |                 |                  |                                                  |                      |                  | XIII              | ₹ ODa            | , r. 🎟            | ₩   |  |
|            |                                            |                 |                  |                                                  |                      |                  |                   |                  | Enrolled Sections |     |  |
|            | Course Listing                             | Credit<br>hours | Grading<br>Basis | Section                                          | Instructional Format | Delivery<br>Mode | Meeting Patterns  |                  | Registration      |     |  |
| ۹          | PSY 2012 - General Psychology              | 3               | Graded           | PSY 2012-D9208 - General<br>Psychology           | Lecture              | Online           | Distance Learning |                  | Registered        |     |  |
| ٩          | DEP 2004 - Human Growth and<br>Development | 3               | Graded           | DEP 2004-D9197 - Human<br>Growth and Development | Lecture              | Online           | Distance Learning |                  | Registered        | Ŧ   |  |
| •          |                                            |                 |                  |                                                  |                      |                  |                   |                  | Þ                 |     |  |
| Enrolled ( | Credit hours 6                             |                 |                  |                                                  |                      |                  |                   |                  |                   |     |  |
|            |                                            |                 |                  |                                                  |                      |                  |                   |                  |                   |     |  |
| Load Stat  | tus 1/2-time                               |                 |                  |                                                  |                      |                  |                   |                  |                   |     |  |
|            |                                            |                 |                  |                                                  |                      |                  |                   |                  |                   |     |  |

4. To see your schedule in chart form for in-person classes in a weekly and time format, click the *View Schedule* button and a pop-up box will appear.

| ≡ menu  | ' PSC                         |                 | Q                |       |     |         |         |         |         |     |     |
|---------|-------------------------------|-----------------|------------------|-------|-----|---------|---------|---------|---------|-----|-----|
| View    | / My Courses                  |                 |                  | Toda  | ау  |         |         |         |         |     |     |
|         |                               |                 |                  |       | Sun | Mon     | Tue     | Wed     | Thu     | Fri | Sat |
| Dual    | Enrollment - AA ()            |                 |                  |       |     |         |         |         |         |     |     |
| Fall 2  | 022 Session A (08/15/202      | 22-12/0         | 9/2022           |       |     |         |         |         |         |     |     |
| Vi      | ew Schedule                   |                 |                  | 4 AM  |     |         |         |         |         |     |     |
|         |                               |                 |                  | 5 AM  |     |         |         |         |         |     |     |
| My Enro | Iled Courses 2 items          |                 |                  |       |     |         |         |         |         |     |     |
|         |                               |                 |                  | 6 AM  |     |         |         |         |         |     |     |
|         | Course Listing                | Credit<br>hours | Grading<br>Basis | 7 AM  |     |         |         |         |         |     |     |
| Q       | PSY 2012 - General Psychology | 3               | Graded           | 8 AM  |     |         |         |         |         |     |     |
| ٩       | DEP 2004 - Human Growth and   | 3               | Graded           | 9 AM  |     |         |         |         |         |     |     |
| 4       | Development                   |                 |                  | 10 AM |     |         |         |         |         |     |     |
| Enrolle | l Credit hours 6              |                 |                  | 11 AM |     | BSC 100 |         | BSC 100 |         |     |     |
|         |                               |                 |                  | 12 PM |     | ROOM 17 |         | ROOM 17 |         |     |     |
| Load St | atus 1/2-time                 |                 |                  |       |     |         | PEM 118 |         | PEM 118 |     |     |
|         |                               |                 |                  | 1 PM  |     |         | Room 03 |         | Room 03 |     |     |
|         |                               |                 |                  | 2 PM  |     |         |         |         |         |     |     |

5. On your mobile device your current courses or *Weekly Schedule* will be listed by day of the week similar to the image below.

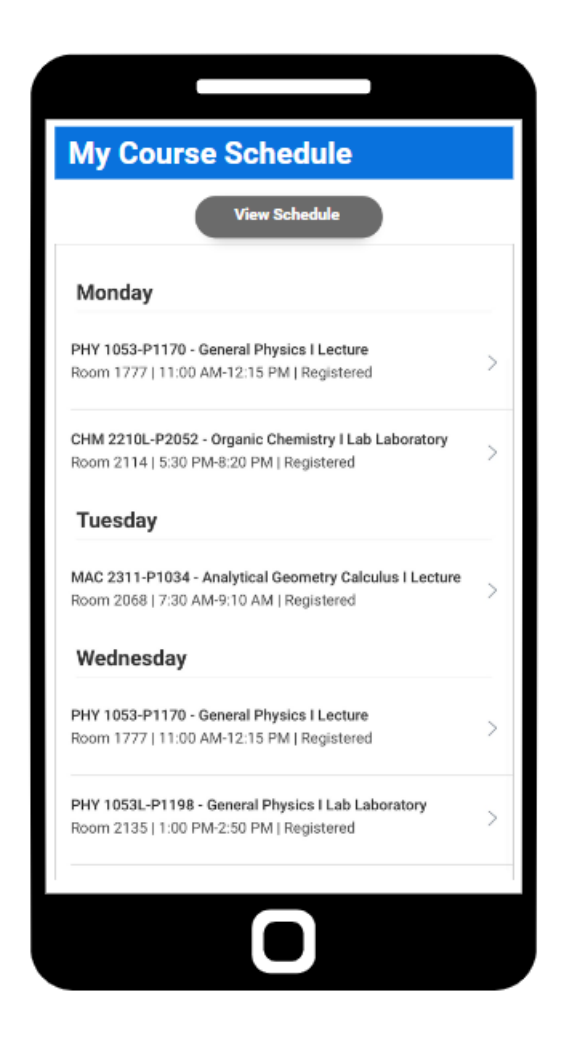